#### ご利用ガイド

メール 14 のアカウント設定方法

また設定に必要な[メール ID]・[メールパスワード]・[メールアドレス]は[ODN サービスご利用のご案内] もしくは[ODN アプリケーションサービスご利用のご案内]に記載されています。(以下[ご利用のご案内]と 記述します)

## Step 1

Dock から「メール」を起動します。

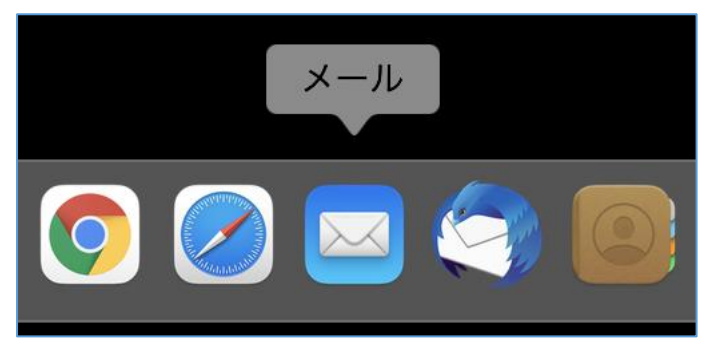

### Step 2

メニューバーの「メール」から「環境設定」を選択します。

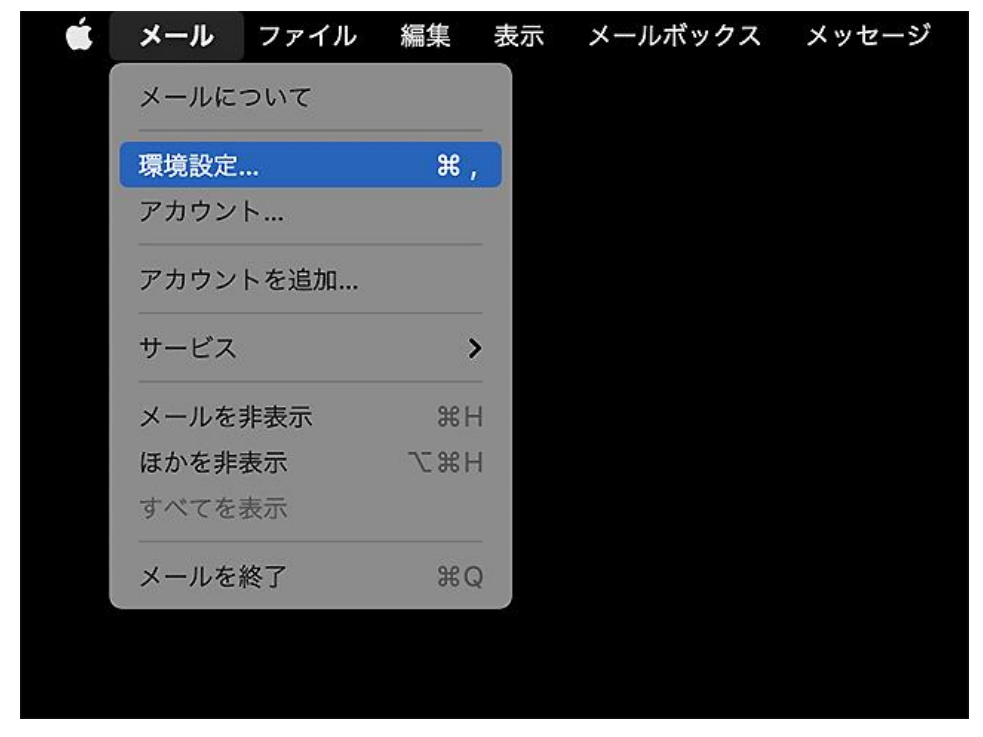

### Step 3

- ① メニューにて「アカウント」を選択します。
- ② 左メニューから確認するアカウントを選択します。
- ③「サーバ設定」のタブを開いてください。

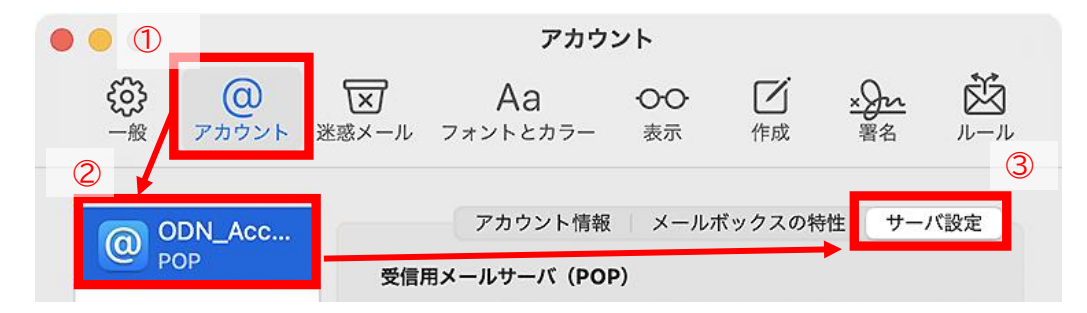

※お客様の環境にあわせてアカウント名は読み替えてください。本マニュアルは「ODN\_Account」とします。

### Step4

サーバ設定の画面が表示されます。

|       | アカウント情報 📗 メールボックスの特性 | サーバ設定        |                    |
|-------|----------------------|--------------|--------------------|
| 受信用メー | ルサーバ (POP)           |              |                    |
| ユーザ名  | : xxx999999          |              |                    |
| パスワード | •••••                |              |                    |
| ホスト名  | popssl.odn.ne.jp     |              |                    |
|       | ● 安続設定を自動的に管理        |              |                    |
| ポート   | 995                  | ✓ TLS/SSLを使用 | まち のチャックギックフ たみし た |
| 認証    | : パスワード              | 8            | 赤丸のナエックホックスを外した    |
|       | POPの詳細設定             |              | 場合に、この欄は表示されま9。    |
| 送信用メー | ルサーバ (SMTP)          |              |                    |
| アカウント | : ODN_SendSetting    | 3            |                    |
| ユーザ名  | : xxx999999          |              |                    |
| パスワード | •••••                |              |                    |
| ホスト名  | : smtpssl.odn.ne.jp  |              |                    |
|       | 安続設定を自動的に管理          |              |                    |
| ポート   | 465                  | ✓ TLS/SSLを使用 | 青丸のチェックボックスを外した    |
| 認証    | : パスワード              | 8            | 場合に、この欄は表示されます。    |
|       |                      | 保存           |                    |

SoftBank

### Step 5 ※下記の表をご確認の上、ご自身の情報と設定が異なる場合は修正をお願いします

「受信メールサーバ(POP)」と「送信用メールサーバ(SMTP)」の設定を確認してください。 設定が正常であれば「Step8」へお進みください。

| 項目       |                          | 3                 | 設定                            |  |  |
|----------|--------------------------|-------------------|-------------------------------|--|--|
| 受信用メール   | レサーバ                     | ユーザ名              | [メール ID]を確認してください。            |  |  |
| (POP)    |                          | パスワード             | [メールパスワード]を確認してください。          |  |  |
|          |                          | ホスト名              | 「popssl.odn.ne.jp」を設定してください。  |  |  |
|          |                          | ポート               | 995                           |  |  |
|          |                          | TLS/SSL を使用       | チェックが入っていることを確認してください。        |  |  |
|          |                          | 認証                | 「パスワード」であることを確認してください。        |  |  |
| 送信用メール   | レサーバ                     | ユーザ名              | 受信用メールサーバと同じ ID が設定されているこ     |  |  |
| (SMTP)   |                          |                   | とを確認してください。                   |  |  |
|          |                          |                   | *修正方法は Step6 をご確認ください。        |  |  |
|          |                          | パスワード             | [メールパスワード]を確認してください。          |  |  |
|          |                          | ホスト名              | 「smtpssl.odn.ne.jp」を設定してください。 |  |  |
|          |                          | ポート               | 465                           |  |  |
|          |                          | TLS/SSL を使用       | チェックが入っていることを確認してください。        |  |  |
|          |                          | 認証                | 「パスワード」であることを確認してください。        |  |  |
| アナ       | アカウント情報 メールボックスの特性 サーパ設定 |                   |                               |  |  |
| 四位田 イール+ |                          | )                 |                               |  |  |
| ユーザ名・    | xxx999999                | ,                 |                               |  |  |
| パスワード・   |                          |                   |                               |  |  |
| ホフトタ·    | poped odp                | noin              |                               |  |  |
| 小へ下右.    | popssi.oun<br>接続設定を      | .ne.jp<br>を自動的に管理 |                               |  |  |
| ポート:     | 995                      |                   | ☑ TI S/SSI を使用                |  |  |
| 認証:      | パスワード                    |                   |                               |  |  |
|          | POPの詳細                   | 設定                |                               |  |  |
| 送信用メール   | サーバ (SMT                 | ГР)               |                               |  |  |
| アカウント:   | ODN_SendSetting          |                   |                               |  |  |
| ユーザ名:    | xxx999999                |                   |                               |  |  |
| パスワード:   | •••••                    |                   |                               |  |  |
| ホスト名:    | smtpssl.od               | n.ne.jp           |                               |  |  |
|          | 接続設定を                    | を自動的に管理           |                               |  |  |
| ポート:     | 465                      |                   | ✔ TLS/SSLを使用                  |  |  |
| 認証:      | パスワード                    |                   |                               |  |  |
|          |                          |                   | 保存                            |  |  |

### Step 6

Step5 にて POP/SMTP の ID の紐づけが誤っていた場合の修正方法について示します。 異常がなかった方は Step8 にお進みください。

- ① 複数の「送信アカウント」の登録が存在する場合にはプルダウンメニューを切り替えてください。
   →正しい組み合わせが存在する場合は選択して Step8 にお進みください。
- ② 改善しない場合には「送信用メールサーバ(SMTP)のアカウント」の設定を見直します。
   →プルダウンメニューを開き「SMTP サーバリストを編集…」を選択してください。

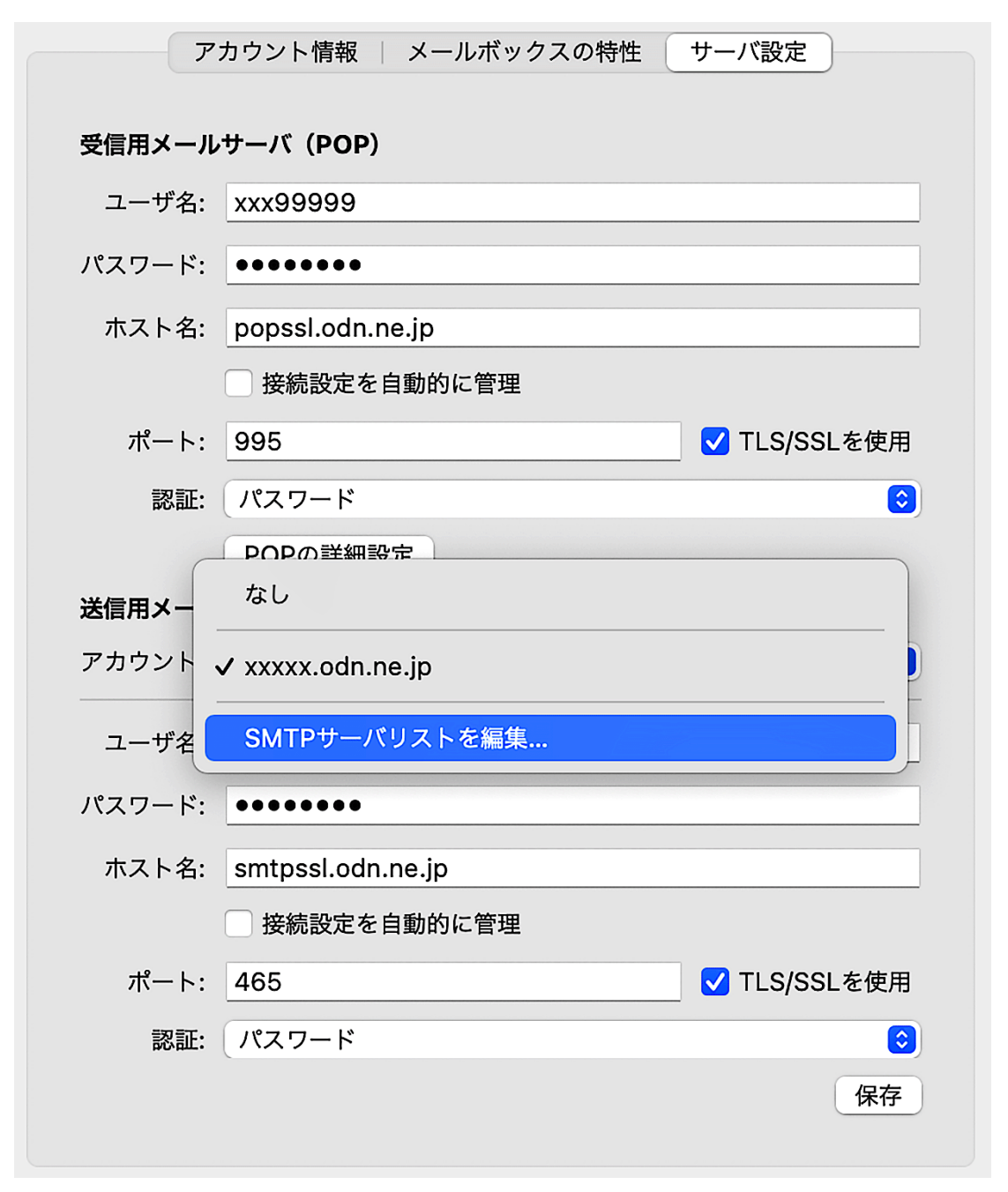

### Step 7 ※下記の表をご確認の上、ご自身の情報と設定が異なる場合は修正をお願いします

① 送信サーバの設定をリストから選択してください。

② 設定値を確認してください。

③ 編集した場合には「OK」を、確認のみの場合にはキャンセルをクリックしてウィンドウを閉じます。

| 項目          | 設定                            |
|-------------|-------------------------------|
| 説明          | 任意(例: ODN_SendSetting)        |
|             | 送信設定を区別しやすいように名前を設定します。       |
| ユーザ名        | [メール ID]を確認してください。            |
| パスワード       | [メールパスワード]を確認してください。          |
| ホスト名        | 「smtpssl.odn.ne.jp」を確認してください。 |
| ポート         | 465                           |
| TLS/SSL を使用 | チェックします。                      |
| 認証          | 「パスワード」が選択されていることを確認してください。   |

| ODN CondCotting                            | tool odn no in   |                        |  |
|--------------------------------------------|------------------|------------------------|--|
| obia_sendsetting sin                       | rpssi.ouri.ne.jp |                        |  |
|                                            |                  |                        |  |
|                                            |                  |                        |  |
|                                            |                  |                        |  |
| +1-)                                       |                  |                        |  |
|                                            |                  | = =¥4m                 |  |
|                                            | サーバ設定            |                        |  |
| 説明: ODN_SendSetting                        |                  | etting                 |  |
| ユーザ名                                       | -ザ名: xxx99999    |                        |  |
| パスワード: ●●●●●●●●<br>ホスト名: smtpssl.odn.ne.jp |                  |                        |  |
|                                            |                  | ne.jp                  |  |
|                                            | 会続設定を自           | 自動的に管理 チェックボックスを外してくださ |  |
| ポート                                        | :                | 465 🗸 TLS/SSLを使用       |  |
| 認証                                         | : パスワード          | \$                     |  |
|                                            |                  |                        |  |

© SoftBank Corp. All Rights Reserved.

SoftBank

# Step 8

設定を修正いただいた場合には「保存」をクリックした後、ウィンドウを閉じます。

|                     |               | アカウント                                     |
|---------------------|---------------|-------------------------------------------|
| <b> ()</b> -般 アカウント | メント 送惑メール フ   | Aa OO Z x x x x x x x x x x x x x x x x x |
| ODN_Sup<br>POP      | 7             | カウント情報 メールボックスの特性 サーバ設定                   |
|                     | 受信用メール        | サーバ (POP)                                 |
|                     | ユーザ名:         | xxx999999                                 |
|                     | パスワード:        | •••••                                     |
|                     | ホスト名:         | popssl.odn.ne.jp                          |
|                     |               | 接続設定を自動的に管理                               |
|                     | ポート:          | 995 V TLS/SSLを使用                          |
|                     | 認証:           | パスワード                                     |
|                     | 光后田 2 日       |                                           |
|                     | 天信用メール アカウント・ | ODN SendSetting                           |
|                     |               |                                           |
|                     | ユーザ名:         | xxx99999                                  |
|                     | パスワード:        | •••••                                     |
|                     | ホスト名:         | smtpssl.odn.ne.jp                         |
|                     |               | 接続設定を自動的に管理                               |
|                     | ポート:          | 465 V TLS/SSLを使用                          |
| + -                 | 認証:           | パスワード                                     |
|                     |               | ?                                         |

以上で設定の確認は完了です。